# Application Note: Multiple Pulse Width Modulation Signals

By: Group 5 W2016

#### Introduction

Pulse width modulation signals are commonly used to control servo motors. These signals vary in both period and duration, corresponding to different angles in the motor itself. By controlling the signal, you are able to move the motor to a desired location. This is done in this application note for 12 servo motors composing a single robot. A single VHDL custom component is used to control all of them, and it is interfaced with a C header file to allow for easy control. Inspiration for this was taken from [1].

#### Design

This application note assumes that you have a fully compiled DE0 Nano board with the stock components. If not, please do so before continuing with this tutorial.

We will first look at the VHDL, and indicate areas for modification should you choose to use this. Keep in mind that we used 12 servo motors, but the adjustments are quite minor if you require a different amount.

```
library altera;
use altera.altera_europa_support_lib.all;
-- Repurposed for use by Group 5, uAlberta ECE 2016
library IEEE;
use IEEE.std logic 1164.all;
use IEEE.std logic arith.all;
use IEEE.std logic unsigned.all;
entity multi pwm is
generic( W:integer :=15);
 port (
         -- Avalon MM------
   clk : in std_logic;
         reset n : in std logic;
         readas : in std_logic;
         writas : in std logic;
         chipselect : in std logic;
         address : in std logic vector(5 downto 0);
         readdata : out std_logic_vector(31 downto 0);
         writedata : in std_logic_vector(31 downto 0);
```

PWM1, PWM2, PWM3, PWM4, PWM5, PWM6, PWM7, PWM8, PWM9, PWM10, PWM11, PWM12: out std\_logic;

);

end multi\_pwm;

```
architecture PWM of multi pwm is
signal pwm_counter, pwm_value1, pwm_value2, pwm_value3,
pwm value4, pwm value5, pwm value6, pwm value7, pwm value8, pwm value9, pwm value10,
pwm_value11, pwm_value12 : std_logic_vector(W downto 0);
signal control_reg: std_logic_vector(7 downto 0);
begin
process (clk, reset_n, chipselect)
begin
if reset n='0' then
pwm counter<=(others=>'0');
pwm value1<=(others=>'0');
pwm value2<=(others=>'0');
pwm value3<=(others=>'0');
pwm value4<=(others=>'0');
pwm value5<=(others=>'0');
pwm value6<=(others=>'0');
pwm value7<=(others=>'0');
pwm value8<=(others=>'0');
pwm value9<=(others=>'0');
pwm_value10<=(others=>'0'):
pwm value11<=(others=>'0');
pwm value12<=(others=>'0');
elsif clk'event and clk='1' then
                          ----- PWM set ------
        if address = "000000" and writas = '0' then -- PWM UPDATE COUNTER
                 pwm_value1<=writedata(W downto 0);
                end if;
                if address = "000001" and writas = '0' then -- PWM UPDATE COUNTER
                 pwm_value2<=writedata(W downto 0);
                end if:
                if address = "000010" and writas = '0' then -- PWM UPDATE COUNTER
                 pwm_value3<=writedata(W downto 0);
                end if;
                if address = "000011" and writas = '0' then -- PWM UPDATE COUNTER
                 pwm_value4<=writedata(W downto 0);
                end if;
                if address = "000100" and writas = '0' then -- PWM UPDATE COUNTER
                 pwm_value5<=writedata(W downto 0);
                end if:
                if address = "000101" and writas = '0' then -- PWM UPDATE COUNTER
                 pwm_value6<=writedata(W downto 0);
                end if:
```

```
if address = "000110" and writas = '0' then -- PWM UPDATE COUNTER
                                         pwm_value7<=writedata(W downto 0);
                                        end if:
                 if address = "000111" and writas = '0' then -- PWM UPDATE COUNTER
                                         pwm_value8<=writedata(W downto 0);
                                        end if:
                 if address = "001000" and writas = '0' then -- PWM UPDATE COUNTER
                                         pwm_value9<=writedata(W downto 0);
                                        end if:
                 if address = "001001" and writas = '0' then -- PWM UPDATE COUNTER
                                         pwm_value10<=writedata(W downto 0);
                                        end if;
                 if address = "001010" and writas = '0' then -- PWM UPDATE COUNTER
                                         pwm_value11<=writedata(W downto 0);
                                        end if:
                 if address = "001011" and writas = '0' then -- PWM UPDATE COUNTER
                                         pwm_value12<=writedata(W downto 0);
                                        end if;
               if address = "001100" and writas = '0' then -- PWM UPDATE COUNTER
                control reg(7 downto 0)<=writedata(7 downto 0);
               end if;
--and (control reg(0)='1')
                ----- PWM signal formation ------
       pwm_counter<=pwm_counter+1;</pre>
       if (pwm_counter = "11110100001001000000") then
                        pwm_counter <= "000000000000000000";
                end if:
                 if ((pwm_value1<pwm_counter)and (pwm_value1>0)) then
                        PWM1<='1';
                 else PWM1<='0'; end if;
                 if ((pwm_value2<pwm_counter)and (pwm_value2>0)) then
                        PWM2<='1';
                 else PWM2<='0'; end if;
                 if ((pwm value3<pwm counter)and (pwm value3>0)) then
                       PWM3<='1';
                 else PWM3<='0'; end if;
                 if ((pwm value4<pwm counter)and (pwm value4>0)) then
                        PWM4<='1':
                 else PWM4<='0'; end if;
                         if ((pwm_value5<pwm_counter)and (pwm_value5>0)) then
                        PWM5<='1';
                 else PWM5<='0'; end if;
```

```
if ((pwm_value6<pwm_counter)and (pwm_value6>0)) then
      PWM6<='1';
else PWM6<='0': end if:
      if ((pwm_value7<pwm_counter)and (pwm_value7>0)) then
                                      PWM7<='1';
                                else PWM7<='0'; end if;
      if ((pwm_value8<pwm_counter)and (pwm_value8>0)) then
                                       PWM8<='1':
                                else PWM8<='0'; end if;
       if ((pwm value9<pwm counter)and (pwm value9>0)) then
                                       PWM9<='1':
                                else PWM9<='0'; end if;
       if ((pwm value10<pwm counter)and (pwm value10>0)) then
                                       PWM10<='1';
                                else PWM10<='0'; end if;
      if ((pwm value11<pwm counter)and (pwm value11>0)) then
                                      PWM11<='1';
                                else PWM11<='0'; end if;
      if ((pwm value12<pwm counter)and (pwm value12>0)) then
                                       PWM12<='1':
                                else PWM12<='0'; end if;
```

end if;

end process; end PWM;

Note the PWM1-12 outputs declared from the component. These are direct bit outputs, firing quick pulses out to 12 different named areas. Define however many signals you wish to generate (equal to your number of motors or other devices controlled in this method) as output bits, and use the method shown to create additional signals if needed. Note the line:

if (pwm\_counter = "11110100001001000000") then pwm\_counter <= "0000000000000000000000000000"; end if:

This number will change based on the frequency required for your devices. We used servo motors with a 20 Hz refresh rate, which corresponded to 1 million in binary. Take note that this value will likely change based on your use case. One other line that is important to note is this:

if address = "001100" and writas = '0' then -- PWM UPDATE COUNTER PWM12

Each PWM signal contains this line in its definition, which allows us to map accordingly to it. The address is of particular importance, as it gives us easy access to the specific signal in the pre-defined header file. For additional PWM signals, simply add to each address in sequential order (for example, if you added a PWM13 signal the address for the check would be 001101). Pretty straightforward.

Now, we will use this file to create a custom component in our system and implement it in C code. As stated before, you must have a basic, fully compiled DE0 project before continuing.

| Applications Places Syst                                                                                                    | em (             |        |                                                                                                    |        | 🐞 do 📰                                | Fri Apr 8, 10:29 / |
|----------------------------------------------------------------------------------------------------|------------------|--------|----------------------------------------------------------------------------------------------------|--------|---------------------------------------|--------------------|
| 4                                                                                                    |                  | Qsy    | Component Editor - multi_pwm_hw.tcl*                                                                                                    | ×      |                                       |                    |
| Eile Edit System View Iools He                                                                                                    | lp               |        | Elle Templates                                                                                                    |        |                                       |                    |
| Component Library                                                                                                    | System Corr      | tents  | Component Type Files Parameters Signals Interfaces                                                                                                    |        |                                       |                    |
| A X                                                                                                    | Use<br>V         |        | About Files                                                                                                    | -      | End                                   | IRQ T              |
| Project           Image: Component           Image: Component </td <td></td> <td>•</td> <td>Spatialize Titles           These files account of this companyors's implementation, and will be created when 2.0 untrus if profession model is generated.           The presentations and signals found in the top-level module will be used for this component's parameters and signals.           Output Pain         Source File           (top files)         (top files)           Implementation of the top-level module will be used for this component's parameters and signals.         (top files)           Implementation of the top-level module will be used for this component's parameters and signals.         Top-level Module.           Top-level Module.         Conset Synthesis Files ("output titles in conset and output titles in the top-level Module.")</td> <td>]<br/>D</td> <td>Q 0 IRQ<br/>0x0100_9fff<br/>0x0100_7fff</td> <td>32</td> |                  | •      | Spatialize Titles           These files account of this companyors's implementation, and will be created when 2.0 untrus if profession model is generated.           The presentations and signals found in the top-level module will be used for this component's parameters and signals.           Output Pain         Source File           (top files)         (top files)           Implementation of the top-level module will be used for this component's parameters and signals.         (top files)           Implementation of the top-level module will be used for this component's parameters and signals.         Top-level Module.           Top-level Module.         Conset Synthesis Files ("output titles in conset and output titles in the top-level Module.") | ]<br>D | Q 0 IRQ<br>0x0100_9fff<br>0x0100_7fff | 32                 |
| e- Windowsnage                                                                                                    | ×                | •      | Inter tree will be produced when is vering annulation model is generated. Output Path Page Path Page Attributes Page Attributes Page Attributes Page Page Page Page Page Page Page Page                                                                                                    | 0      | 0x0100_a257<br>0x0100_a21f            |                    |
|                                                                                                    | V                | t      | VHDL Simulation Files                                                                                                    | 8      | 0x0100_a25f                           | )                  |
| New. Edit 4 Add                                                                                                    | 4                | •      | Toppe Data Source File Type Allocates (Ito File)                                                                                                    | 0      | 0×0100_a23f                           | <b>)</b>           |
| Messages                                                                                                    |                  |        |                                                                                                    |        |                                       |                    |
| 9 A 4 Warnings                                                                                                    |                  |        | + - Copy from Synthesis Files                                                                                                    | ath    |                                       | 1                  |
| AltplI_0.plI_s lave must be co                                                                                                    | onnected to an   | Avalo  | Info: Instances of this component will export reversed-direction signals to connect to external modules. Template HDL for the component ca                                                                                                    | n      |                                       |                    |
| 🛕 altplI_0.areset_conduit mus                                                                                                    | t be exported, o | or cor | A Warning: The component has no signals.                                                                                                    |        |                                       |                    |
| AltplI_0.locked_conduit mus                                                                                                    | st be exported,  | or co  |                                                                                                    |        |                                       |                    |
| 🔌 altp11_0.phasedone_conduit                                                                                                    | must be export   | ted, o | I IIIIIIIIIIIIIIIIIIIIIIIIIIIIIIIIIIII                                                                                                    | •      |                                       |                    |
| P 🐽 S Info Messages<br>0 Errors, 4 Warnings                                                                                                    |                  |        | Help 4 Prev Next > Einish                                                                                                    |        |                                       |                    |
| 🕘 [App Note: PWM - G ]                                                                                                    | Downloa          | ds]    | 👔 [multiPWM] 🦷 [tutorial.pdf - Adobe ] 🚱 Quartus II 32-bit - /a ) 💼 AppNoteTest                                                                                                    |        | Qsys - niosll_system                  | m]                 |

First up, open up Qsys and create a new component on the left hand side.

Add the VHDL file we defined earlier as the synthesis file, and click Analyze Synthesis Files to check and make sure that no errors exist. This should give us our signal definitions for later.

| File Templates    |                                   |             |       |           |
|-------------------|-----------------------------------|-------------|-------|-----------|
| Component Type Fi | les Parameters Signals Interfaces |             |       |           |
| About Signals     |                                   |             |       |           |
| Name              | Interface                         | Signal Type | Width | Direction |
| clk               | clock                             | clk         | 1     | input     |
| reset_n           | reset                             | reset_n     | 1     | input     |
| readas            | avalon_slave_0                    | read_n      | 1     | input     |
| writas            | avalon_s lave_0                   | write_n     | 1     | input     |
| chipselect        | avalon_s lave_0                   | chipselect  | 1     | input     |
| address           | avalon_s lave_0                   | address     | 6     | input     |
| readdata          | avalon_s lave_0                   | readdata    | 32    | output    |
| writedata         | avalon_s lave_0                   | writedata   | 32    | input     |
| PWM1              | conduit_end                       | export      | 1     | output    |
| PWM2              | conduit_end                       | export      | 1     | output    |
| PW M 3            | conduit_end                       | export      | 1     | output    |
| PWM4              | conduit_end                       | export      | 1     | output    |
| PWM5              | conduit_end                       | export      | 1     | output    |
| PWM 6             | conduit_end                       | export      | 1     | output    |
| PWM7              | conduit_end                       | export      | 1     | output    |
| PWM 8             | conduit_end                       | export      | 1     | output    |
| PWM 9             | conduit_end                       | export      | 1     | output    |
| PWM10             | conduit_end                       | export      | 1     | output    |
| PWM11             | conduit_end                       | export      | 1     | output    |
| PWM12             | conduit_end                       | export      | 1     | output    |

Match your signals to the above screenshot. You may need to declare a conduit\_end for your exports, as well as set the reset of the Avalon slave in the Interfaces tab. Following that, ensure that you have correctly mapped the interfaces for proper Avalon MM useage. Basically change things until it doesn't complain anymore.

Now, add the component to your system and hook up the clock and reset sources. Export the conduit as well, assign base addresses and generate the system.

After this, add the top level VHDL file shown below, as well as the Qsys file to your project. Compile your design, and pray that everything works. You should have some warnings. This is normal. Program your device as normal, then open Eclipse.

Create a new NiosII project with associated BSP, and point it to your SOPC file. We will use this file to generate PWM signals. Import the associated multi\_pwm.h file that we have provided. It provides useful C wrappers to access the outputs. See the attached C files for sample code.

## Getting the Base Project

Download the qar file and open it in Quartus, compile and program the board. Download and the C and header files included, create an Eclipse project and open the files from there. Running this on a DE0 Nano should result in different PWM signals on GPIO 0 through 11. Check pin alignment files to check pin mappings if you are unsure which GPIO pins align with physical pins.

### References

[1]: http://www.grigaitis.eu/?p=566